# **E-INVOICE**

# USER GUIDE

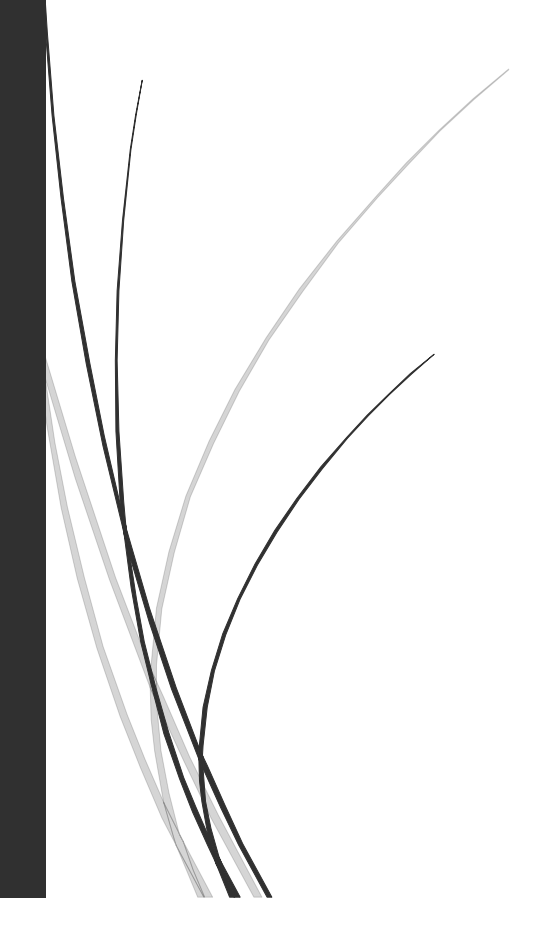

Untuk :

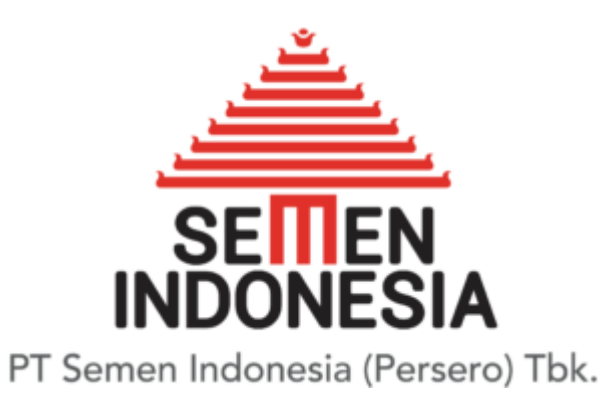

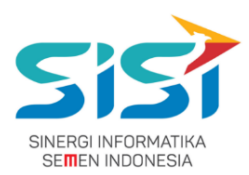

## Daftar isi

| Daftar Isi                                                          |   |
|---------------------------------------------------------------------|---|
| . Flow E-Invoice                                                    |   |
| Petunjuk Penggunaan                                                 | • |
| 2.1 User Vendor                                                     |   |
| 2.1.1 Flow E-Invoice untuk Vendor                                   |   |
| 2.1.2 Masuk E-Invoice Sebagai Vendor                                |   |
| 2.1.3 Membuat Invoice6                                              | , |
| 2.1.4 Melihat dan Mengubah Invoice11                                |   |
| 2.1.5 Submit Invoice                                                |   |
| 2.1.6 Kirim Berkas                                                  |   |
| 2.1.6 View Report                                                   | ) |
| 2.2 User Verifikator 1                                              |   |
| 2.2.1 Flow E-Invoice untuk Verifikator 1 21                         |   |
| 2.2.2 Log In Verifikator dan Masuk Menu21                           |   |
| 2.2.3 Verifikasi Invoice                                            |   |
| 2.2.4 Flow E-Invoice untuk Vendor Log In Verifikator dan Masuk Menu | , |
| 2.3 User Verifikator 2                                              | , |
| 2.3.1 Flow E-Invoice untuk Verifikator 2 27                         | , |
| 2.3.2 Masuk Menu Terima Dokumen Invoice 27                          | , |
| 2.3.3 Verifikasi Berkas Invoice 28                                  |   |
| 2.3.4 Posting Invoice                                               | ) |

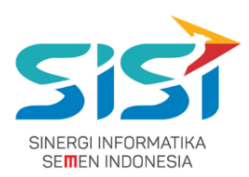

## 1. Flow E-Invoice

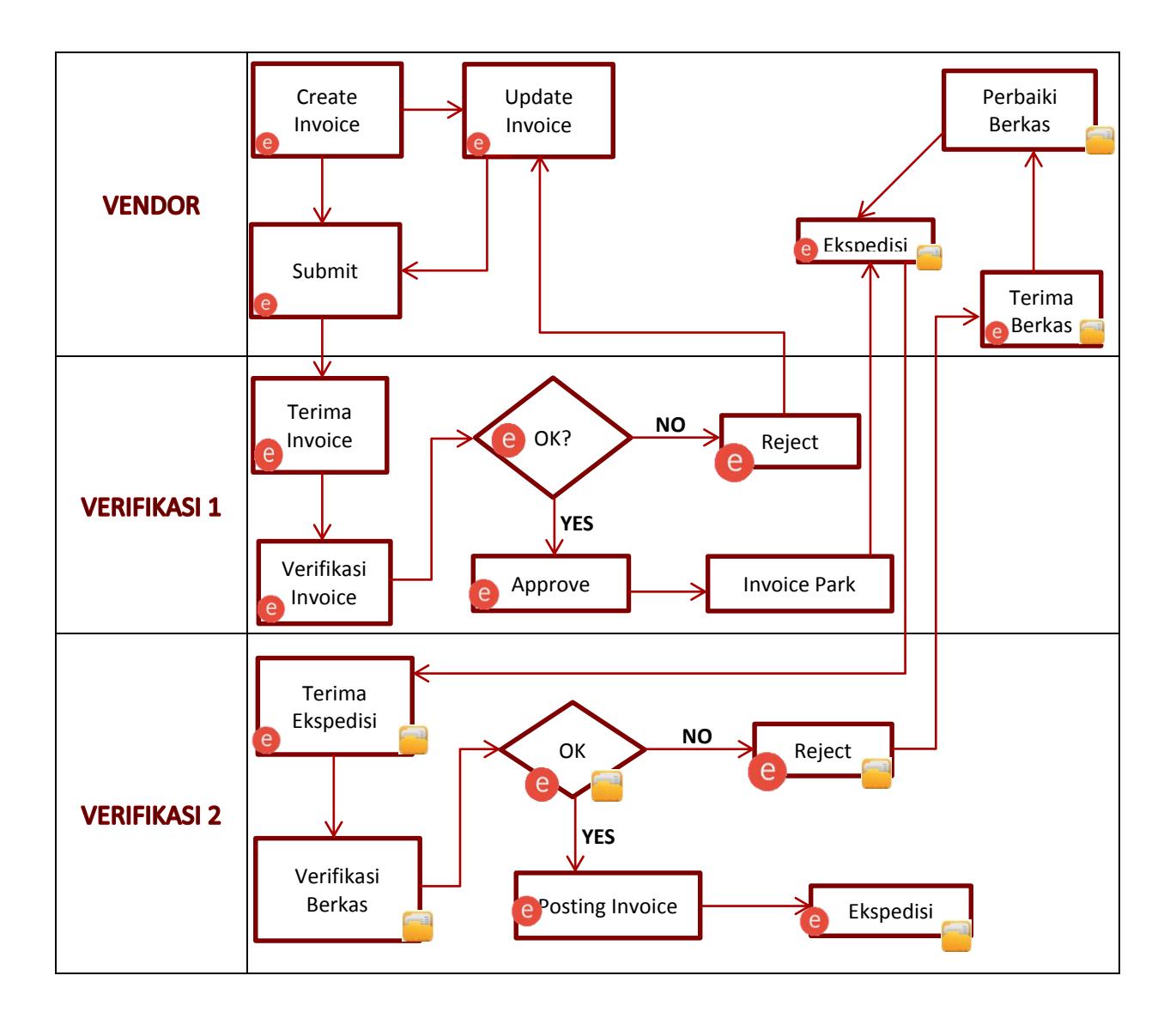

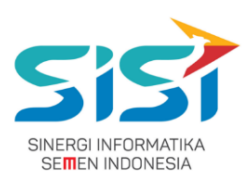

# 2. Petunjuk Penggunaan

## 2.1 User Vendor

#### 2.1.1 Flow E-Invoice Untuk Vendor

| Tindakan       | Flow                                                                                                    |
|----------------|----------------------------------------------------------------------------------------------------|
| Log In Vendor  | Masukan User<br>e dan Pass<br>NO                                                                                |
| Create Invoice | Invoice<br>Management<br>Pilih GR<br>NO<br>NO<br>NO<br>NO<br>NO<br>NO<br>NO<br>NO<br>NO<br>NO<br>NO<br>NO<br>NO |
| Submit Invoice | Invoice<br>Management<br>G<br>Submit<br>Invoice<br>Submitted<br>VES<br>Start Submit<br>Invoice<br>OK?<br>NO     |

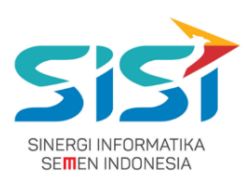

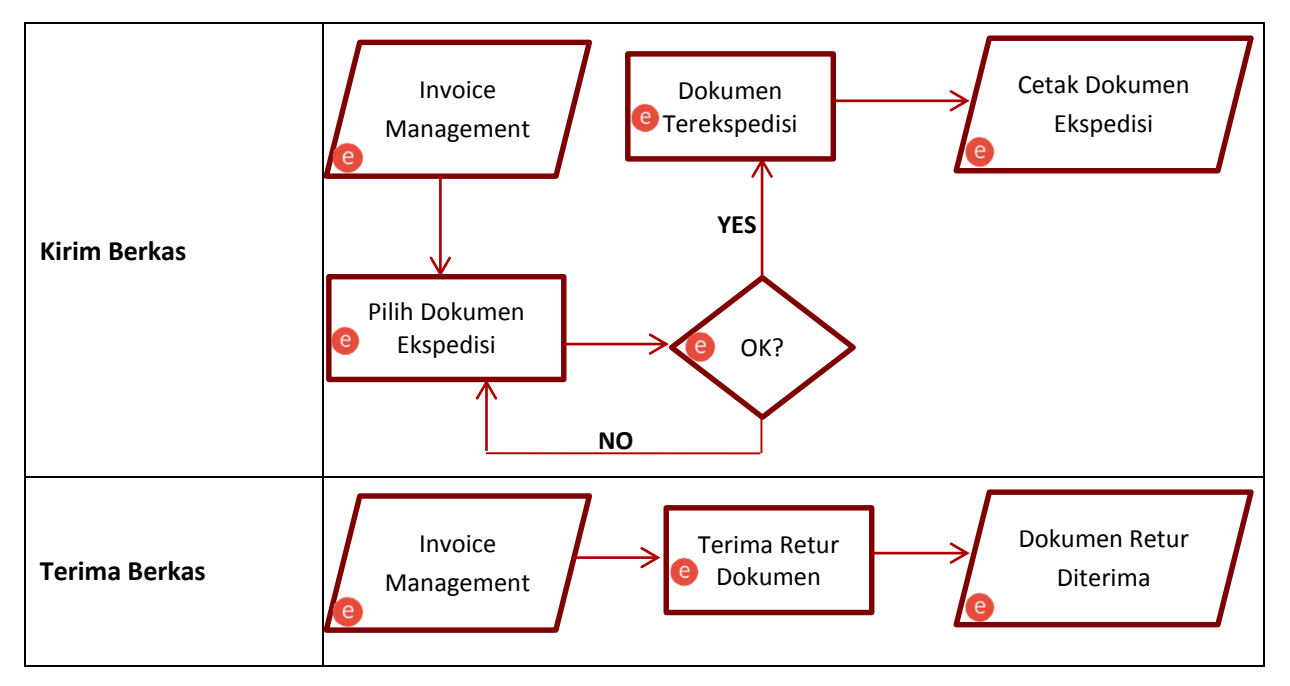

#### 2.1.2 Masuk E-Invoice sebagai Vendor

Masukan alamat "https://eprocurement.semenindonesia.com/eproc/Login\_vendor" pada URL di browser

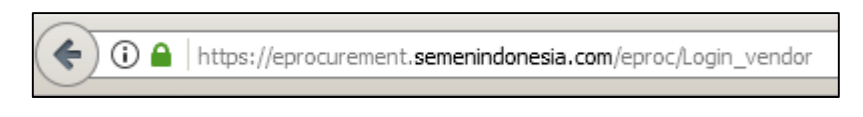

#### Gambar 1: URL Log in vendor

Akan muncul halaman log in untuk vendor. Pilih company, masukan username, password dan captcha sesuai pada gambar kemudian klik button "SIGN IN"

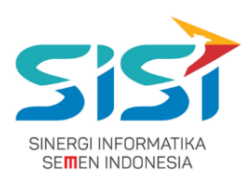

| 📞 SI: (0356) 325 001 EXT (8035) 📞 SP: (0751) 202115 📞 ST: (0410) 310137                                            | ③ BAHASA INDONESIA       |
|----------------------------------------------------------------------------------------------------|--------------------------|
|                                                                                                    | 𝘯 @ @ 🚔 📥                |
| DAFTARKAN AKUN BARU PENGUMUMAN LELANG PENGUMUMAN                                                                   | 20 Feb 2017 09:38:05 WIB |
| LOGIN E-PROCUREMENT   Company  Cusername                                                                           |                          |
| a.     Password       a.     password       b.     picture       b.     picture       b.     picture       SIGN IN |                          |

Gambar 2: Halaman Form Log In Vendor

- > Jika username, password dan captcha salah, maka vendor akan kembali ke halaman log in.
- Jika username, password dan captcha benar, maka vendor akan masuk pada halaman dashboard vendor.

|                               | SELAMA | F DATANG           |       |
|-------------------------------|--------|--------------------|-------|
| PT. Semen Indonesia (Tbk) KSO |        |                    |       |
| Job Summary                   |        |                    |       |
| Activity                      | Count  | Activity           | Count |
| Tender Invitation             | 0      | Negotiation        | 0     |
| Input/Edit Quotation          | 0      | Auction            | 1     |
| Submitted Quotation           | 5      | Tender Awarded     | 0     |
| Klarifikasi teknis            | 0      | Pricelist          | 4     |
| Invoice                       | 1      | Pembelian Langsung | 2     |
|                               |        |                    |       |

#### Gambar 3: Dashboard E-Procurement untuk Vendor

#### 2.1.3 Membuat Invoice

- Klik angka pada samping kiri "Invoice" pada halaman Dashboard E-Procurement.
- Vendor akan masuk dashboard invoice management

#### PT. Sinergi Informatika Semen Indonesia

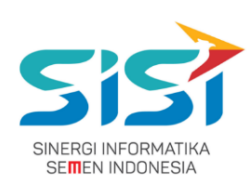

|                                         |            |            |              | INVOICE MANA            | GEME | NT  |            |      |            |            |         |
|-----------------------------------------|------------|------------|--------------|-------------------------|------|-----|------------|------|------------|------------|---------|
| Inbilled Invo                           | iced       |            |              |                         |      |     |            |      |            |            |         |
|                                         |            |            |              |                         |      |     |            |      |            | Create     | Invoice |
| GR Documnet                             | GR<br>Line | GR's Date  | Posting Date | Deskripsi               | QTY  | UoM | Value      | Curr | PO         | PO<br>Line | Chec    |
| 1000002277                              | 1          | 16/02/2017 | 16/02/2017   | JASA PEMEL. GEDUNG KPSG | 0,20 | LE  | 20.000.000 | IDR  | 6610000062 | 10         |         |
| 5000001386                              | 1          | 05/02/2017 | 05/02/2017   | BEARING 456             | 2,00 | UNT | 400.000    | IDR  | 6010000134 | 10         |         |
| 5000001386                              | 2          | 05/02/2017 | 05/02/2017   | BEARING 789             | 1,00 | UNT | 100.000    | IDR  | 6010000134 | 20         |         |
| 5000001386                              | 3          | 05/02/2017 | 05/02/2017   | BEARING 123             | 3,00 | UNT | 357.000    | IDR  | 6010000134 | 30         |         |
| 5000001391                              | 1          | 06/02/2017 | 06/02/2017   | BEARING 456             | 6,00 | UNT | 1.200.000  | IDR  | 6010000134 | 10         |         |
| how<br>25<br>ntries<br>howing 1 to 5 of | 5 entries  |            |              |                         |      |     |            |      | Previous   | 1          | Next    |

Gambar 4: Halaman Unbilled Invoice Management

- Untuk membuat invoice pillih good receive (GR) dengan cara mencentang check box pada bagian paling kanan tabel kemudian klik button "Create Invoice"
- Nomer dan jenis purchasing order (PO) yang dibuat dalam satu invoice harus sama, jika tidak akan muncul peringatan kesalahan

| Warning                                 | ×  |
|-----------------------------------------|----|
| Nomer PO tidak sama Jenis PO tidak sama |    |
|                                         | ОК |

Gambar 5: Peringatan Nomer dan Jenis PO Tidak Sama

Jika vendor klik button "Create Invoice" sebelum memilih GR maka akan muncul peringatan kesalahan

| Tidak ada GR yang dipilih | ×  |
|---------------------------|----|
|                           | ОК |

Gambar 6: Peringatan Belum Memilih GR

Jika benar maka akan muncul pop up form create invoice

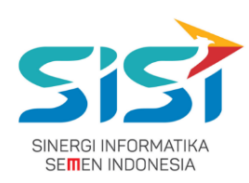

| Create Invoice No. PO 66    | 10000064                                     | ×                        |
|-----------------------------|----------------------------------------------|--------------------------|
| Tanggal Invoice *           | 06-03-2017                                   |                          |
| No. Invoice *               |                                              | Browse No file selected. |
| Bank Transfer*              | 080989999 - BANK MANDIRI CABANG CINERE - DEP |                          |
| Jenis Pajak                 | Pilih Jenis Pajak                            |                          |
| Tanggal Faktur Pajak        | <b>H</b>                                     |                          |
| No. Faktur Pajak            |                                              | Browse No file selected. |
| No. SP/PO                   | 6610000064                                   |                          |
| No. BAPP                    |                                              | Browse No file selected. |
| No. BAST / RR / PP          |                                              | Browse No file selected. |
| No. Kwitansi                |                                              | Browse No file selected. |
| K3                          |                                              | Browse No file selected. |
| Lampiran Mutu               |                                              | Browse No file selected. |
| Surat Permohonan Pembayaran |                                              | Browse No file selected. |
| Denda                       | Keterlambatan                                | Tambah                   |

Gambar 7: Form Create Invoice

> Pada form create invoice ada beberapa data yang harus diisi yaitu:

| Field                | Role     | Catatan                                                      |
|----------------------|----------|--------------------------------------------------------------|
|                      | N/L      | Harus diisi, secara default terisi tanggal pada saat membuat |
|                      | 171      | invoice                                                      |
| No Invoice           | М        | Harus diisi dengan nomer ivoice                              |
| Bank Transfer        | М        | Harus memilih salah satu rekening yang teraftar              |
| Jenis Pajak          | М        | Harus memilih Jenis Pajak yang sesuai                        |
| Tanggal Faktur Daiak | C        | Tidak harus diisi ketika memilih jenis pajak "Tanpa PPN" dan |
| Tanggal Faktur Pajak | Ľ        | harus diisi ketika memilih jenis pajak "PPN"                 |
| No. Faktur Daiak     | C        | Tidak harus diisi ketika jenis pajak "Tanpa PPN" dan harus   |
| NO. FARLUI PAJAR     | Ľ        | diisi ketika jenis pajak "PPN"                               |
| No. SP/PO            | -        | Form No. SP/PO secara default disable                        |
| No. BAPP             | С        | Diisi sesuai dengan kebutuhan, Lihat Tabel 2                 |
| No. BAST / RR / PP   | С        | Diisi sesuai dengan kebutuhan, Lihat Tabel 2                 |
| No. Kwintansi        | С        | Diisi sesuai dengan kebutuhan, Lihat Tabel 2                 |
| К3                   | С        | Diisi sesuai dengan kebutuhan, Lihat Tabel 2                 |
| Lampiran Mutu        | С        | Diisi sesuai dengan kebutuhan, Lihat Tabel 2                 |
| Denda                | С        | Diisi ketika ada denda                                       |
| Dokumon Tambahan     | <u> </u> | Ditambahkan ketika ada dokumen tambahan yang                 |
|                      | Ľ        | dilampirkan                                                  |

#### Tabel 1. Aturan pengisian form create invoice

#### PT. Sinergi Informatika Semen Indonesia

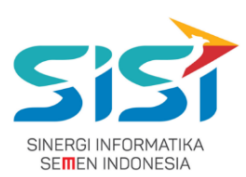

| Base Amount  | - | Form Base Amount secara default disable                               |
|--------------|---|-----------------------------------------------------------------------|
| Note         | 0 | Vendor dapat menambahkan catatan yang ditujukan<br>kepada verifikator |
| Upload Image | С | Ketika field diisi maka harus melampirkan hasil scan<br>berkasnya     |

*M* = *Mandatory*, *C* = *Conditional*, *O* = *Optional* 

| Jenis<br>Invoice<br>Berkas | Materials | Spare part | Services | Catatan                                            |
|----------------------------|-----------|------------|----------|----------------------------------------------------|
| Invoice                    | V         | V          | <b>v</b> | -                                                  |
| Faktur Pajak               | V         | V          | V        | Khusus PKP (Pengusaha Kena Pajak)                  |
| BAPP                       |           |            | V        | -                                                  |
| BAST                       |           |            | V        | Disertakan ketika progress 100%                    |
| RR                         | V         | V          |          | -                                                  |
| РР                         |           |            |          | -                                                  |
| Kwitansi                   | ٧         | V          | ٧        | -                                                  |
| К3                         | V         | V          |          | -                                                  |
| Lampiran Mutu              | ٧         |            |          | -                                                  |
| Denda                      | V         | V          | V        | Ketika ada denda maka dokumen harus<br>dilampirkan |
| Dokumen<br>Tambahan        | V         | v          | V        | Dokumen lain jika diperlukan                       |

#### Tabel 2. Berkas yang dibutuhkan untuk setiap jenis invoice

- No Faktur Pajak yang diisikan harus sudah terdaftar di database Semen Indonesia.
- Vendor dapat menambahkan beberapa jenis denda atau dokumen tambahan pada invoce. Ketika vendor menambahkan denda dan dokumen tambahan maka harus mengupload hasil scan dari berkas tersebut.

| Denda            | TELAT       | 1234567890 | Tambah  |      |
|------------------|-------------|------------|---------|------|
|                  | Jenis Denda |            | Nominal | File |
| Dokumen Tambahan | Penjamin 🔻  | Nomor Doku | Imen    |      |
|                  |             |            |         |      |

Gambar 8: Form Create Invoice Tambah Denda dan Dokumen Tambahan

Ketika memasukan denda harus memberikan nominal berupa angka, jika tidak akan muncul peringatan

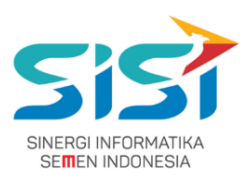

| Nominal harus lebih besar dari 0 | ×  |
|----------------------------------|----|
|                                  | ОК |

Gambar 9: Peringatan Nominal Denda Harus Lebih dari 0

- > Jika data sudah terisi lengkap klik button "Simpan" untuk membuat invoice
- > Jika data wajib belum terisi maka akan muncul peringatan dan invoice tidak dapat dibuat

| Create Invoice No. PO 6610000064 |                                              |        |  |  |  |  |  |  |  |
|----------------------------------|----------------------------------------------|--------|--|--|--|--|--|--|--|
| Tanggal Invoice *                | 06-03-2017                                   |        |  |  |  |  |  |  |  |
| No. Invoice *                    | Browse No file sel                           | ected. |  |  |  |  |  |  |  |
| Bank Transfer*                   | 080989999 - BANK MANDIRI CABANG CINERE - DEP |        |  |  |  |  |  |  |  |
| Jenis Pajak                      | Pilih Jenis Pajak                            |        |  |  |  |  |  |  |  |
| Tanggal Faktur Pajak             | <b>#</b>                                     |        |  |  |  |  |  |  |  |

#### Gambar 10: Validasi Data yang Harus Diisi

| Jenis Denda      | Nominal        | File                           |   |
|------------------|----------------|--------------------------------|---|
| TELAT            | 100.000 Brows  | e No file selected.            | â |
| Dokumen Tambahan | Penjamin 🔻 Nor | mor Dokumen Tambah             |   |
| Jenis Dokumen    | Nomor Dokumen  | File                           |   |
|                  | Durther        | Duraute Alle Gille and a stand | ÷ |

Gambar 11: Validasi Gambar Harus Diupload

Jika data sudah lengkap maka invoice akan tersimpan dan muncul pemberitahuan pada halaman dashboard invoice management

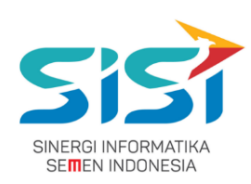

|                     | INVOICE MANAGEMENT |                  |                      |             |      |     |           |      |            |         |         |
|---------------------|--------------------|------------------|----------------------|-------------|------|-----|-----------|------|------------|---------|---------|
| Data PO 661000      | 0062 no invo       | ice Invoice Manu | al Book berhasil dil | puat        |      |     |           |      |            |         |         |
|                     |                    |                  |                      |             |      |     |           |      |            |         |         |
| Unbilled Invoi      | ced                |                  |                      |             |      |     |           |      |            | Create  | Invoice |
| GR Documnet         | GR Line            | GR's Date        | Posting Date         | Deskripsi   | QTY  | UoM | Value     | Curr | PO         | PO Line | Check   |
| 5000001386          | 1                  | 05/02/2017       | 05/02/2017           | BEARING 456 | 2,00 | UNT | 400.000   | IDR  | 6010000134 | 10      |         |
| 5000001386          | 2                  | 05/02/2017       | 05/02/2017           | BEARING 789 | 1,00 | UNT | 100.000   | IDR  | 6010000134 | 20      |         |
| 5000001386          | 3                  | 05/02/2017       | 05/02/2017           | BEARING 123 | 3,00 | UNT | 357.000   | IDR  | 6010000134 | 30      |         |
| 5000001391<br>Show  | 1                  | 06/02/2017       | 06/02/2017           | BEARING 456 | 6,00 | UNT | 1.200.000 | IDR  | 6010000134 | 10      |         |
| 25 💌<br>entries     |                    |                  |                      |             |      |     |           |      | Previous   | 1       | Next    |
| Showing 1 to 4 of 4 | 4 entries          |                  |                      |             |      |     |           |      |            |         | Þ       |

Gambar 22: Halaman Dasboard dengan Pemberitahuan Berhasil Create Invoice

#### 2.1.4 Melihat atau Mengubah Invoice

Untuk menampilkan list invoice yang telah dibuat pada halaman dashboard invoice management klik pada tab "Invoiced".

|               |              |              |            | INVOICE N            | IANAGEM    | ENT      |                |                |              |
|---------------|--------------|--------------|------------|----------------------|------------|----------|----------------|----------------|--------------|
| nbilled       | Invoiced     |              |            |                      |            |          |                |                |              |
| No.           | Invoice Date | No. Invoice  | No. PO     | Base Amount          | Last Edit  | Status   | Posisi Dokumen | Status Dokumen | Aksi         |
| 1             | 07/03/2017   | Inv/Jasa/007 | 661000068  | IDR 30.000.000       | 08/03/2017 | Approved | VERIFIKASI     | TERIMA         | 🗏 Q          |
| 2             | 07/03/2017   | Inv/Jasa/006 | 6610000067 | IDR 5.000.000        | 07/03/2017 | Posted   | VERIFIKASI     | KIRIM          | 🗏 Q          |
| 3             | 07/03/2017   | Inv/Jasa/005 | 6610000067 | IDR 35.000.000       | 07/03/2017 | Posted   | VERIFIKASI     | KIRIM          | 🗏 Q          |
| 4             | 07/03/2017   | Inv/Jasa/004 | 661000067  | IDR 30.000.000       | 07/03/2017 | Posted   | VERIFIKASI     | KIRIM          | 🗏 Q          |
| 5             | 07/03/2017   | Inv/Jasa/003 | 661000067  | IDR 30.000.000       | 07/03/2017 | Posted   | VERIFIKASI     | KIRIM          | 🗏 Q          |
| 6             | 07/03/2017   | 123          | 671000082  | IDR 6.000.000        | 07/03/2017 | Posted   | VERIFIKASI     | KIRIM          | 🗏 Q          |
| 7             | 02/03/2017   | IV0101       | 6610000064 | IDR 17.500.000       | 07/03/2017 | Posted   | VERIFIKASI     | BELUM KIRIM    | 🗏 Q          |
| 8             | 07/03/2017   | Inv/Jasa/002 | 6610000066 | IDR 1.000.000        | 07/03/2017 | Posted   | BENDAHARA      | TERIMA         | 🗏 Q          |
| 9             | 07/03/2017   | Inv/Jasa/001 | 6610000066 | IDR 9.000.000        | 07/03/2017 | Posted   | VERIFIKASI     | BELUM KIRIM    | 🗏 Q          |
| 10<br>Show    | 07/03/2017   | INV          | 671000082  | IDR <b>4.000.000</b> | 07/03/2017 | Approved | VENDOR         | BELUM KIRIM    | <b>⊡</b> C Q |
| 10<br>entries | <b>_</b>     |              |            |                      |            |          |                | Previous 1     | 2 Next       |

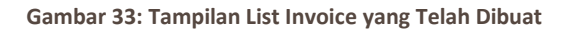

Akan muncul semua invoice yang telah vendor buat. Setelah dibuat status invoice masih berupa draft.

#### PT. Sinergi Informatika Semen Indonesia

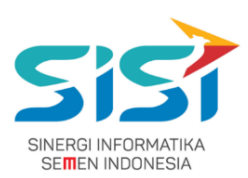

Pada kolom action ada beberapa tindakan yang dapat dilakukan olen vendor sesuai dengan status invoice. Penjelasannya dapat dilihat pada Tabel 3

| Tindakan                | lcon | Tooltip             | Keterangan                                                                                                    |
|-------------------------|------|---------------------|----------------------------------------------------------------------------------------------------|
| Lihat atau ubah invoice |      | View / Edit Invoice | Lihat invoice dapat dilakukan disemua<br>status invoice. Sedangkan untuk mengubah<br>invoice hanya dapat dilakukan ketika status<br>invoice "Draft" atau "Reject" |
| Lihat tracking          | ď    | History Invoice     | Lihat tracking dapat dilakukan disemua status invoice                                                                                                    |
| Kirim ke Verifikasi     | t    | Submit Invoice      | Kirm invoice ke verifikasi hanya dapat<br>dilakukan ketika status invoice "Draft" atau<br>"Reject"                                                                |
| Hapus invoice           | Ê    | Delete Invoice      | Hapus invoice hanya dapat dilakukan ketika status invoice "Draft" atau "Reject"                                                                                   |
| Kirim dokumen           | C    | Kirim Dokumen       | Kirim dokumen dapat dilakukan ketika<br>status invoice "Approve" dan status<br>dokumen "Belum Kirim"                                                              |
| Cetak Dokumen Ekspedisi | 1    | Cetak Dokumen       | Cetak dokumen dapat dilakukan ketika<br>status invoice "Approve" dan status<br>dokumen "Kirim"                                                                    |
| Terima Dokumen Reject   | ୯    | Terima Dokumen      | Terima dokumen reject dapat dilakukan<br>ketika status invoice "Approve" dan status<br>dokumen "Retur"                                                            |
| Kirim ulang dokumen     | C    | Kirim Ulang Dokumen | Kirim ulang dokumen dapat dilakukan<br>ketika status invoice "Approve", status<br>dokumen "Terima" dan posisi dokumen di<br>"Vendor"                              |

#### Tabel 3. Tindakan yang dapat dilakukan pada kolom Action

Ketika vendor memilih tindakan history invoice maka akan muncul pop up yang berisi tabel tracking invoice

| Tracking Invoice |                     |           |                |                |                       |  |  |  |
|------------------|---------------------|-----------|----------------|----------------|-----------------------|--|--|--|
| No               | Tanggal             | Status    | Posisi Dokumen | Status Dokumen | User                  |  |  |  |
| 1                | 06/03/2017 14:05:46 | POSTED    | VERIFIKASI     | BELUM KIRIM    | ICUK HERTANTO, S.Kom. |  |  |  |
| 2                | 02/03/2017 17:29:50 | APPROVED  | VERIFIKASI     | TERIMA         | HARIS WIBOWO          |  |  |  |
| 3                | 02/03/2017 17:29:10 | APPROVED  | EKSPEDISI      | KIRIM          | MAJU TERUS            |  |  |  |
| 4                | 02/03/2017 17:27:55 | APPROVED  | VENDOR         | BELUM KIRIM    | CICI DYAH NINGRUM     |  |  |  |
| 5                | 02/03/2017 17:23:05 | SUBMITTED | VENDOR         | BELUM KIRIM    | MAJU TERUS            |  |  |  |
| 6                | 02/03/2017 17:21:05 | DRAFT     | VENDOR         | BELUM KIRIM    | MAJU TERUS            |  |  |  |

Gambar 44: Pop Up Tracking Invoice

Ketika vendor memilih tindakan submit invoice maka akan muncul peringatan untuk meminta persetujuan, jika memilih OK maka invoice akan dikirimkan pada verifikator 1

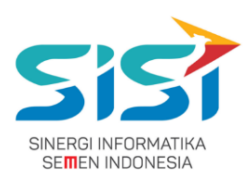

| Anda ya | kin?   |
|---------|--------|
| ОК      | Cancel |

Gambar 55: Peringatan Submit Invoice

Ketika vendor memilih tindakan hapus invoice maka akan muncul peringatan untuk meminta persetujuan, jika vendor memilih OK maka invoice tersebut akan terhapus.

| Anda y | yakin? |
|--------|--------|
| ОК     | Cancel |

Gambar 66: Peringatan Hapus Invoice

Jika vendor memilih tindakan view / edit maka vendor akan masuk pada halaman detail invoice

|                      | DETAIL INVOICE                                       |  |
|----------------------|------------------------------------------------------|--|
|                      |                                                      |  |
|                      |                                                      |  |
| Tanggal Invoice      | 05/03/2017                                           |  |
| No. Invoice          | Coba Manual Browse No file selected. File Attachment |  |
| Bank Transfer*       | 080989999 - BANK MANDIRI CABAN                       |  |
| Jenis Pajak          | Tanpa PPN                                            |  |
| Tanggal Faktur Pajak | <b>#</b>                                             |  |
| Faktur Pajak         | Browse No file selected.                             |  |
| No. SP/PO            | 6610000064                                           |  |
| No. BAPP             | Browse No file selected.                             |  |
| No. BAST / RR / PP   | Browse No file selected.                             |  |
| No. Kwitansi         | Browse No file selected.                             |  |

Gambar 77: Halaman Detail Invoice

Pada halaman detail invoice vendor dapat mengubah data dari invoice. Ketika terjadi perubahan maka vendor akan diminta untuk mengupload hasil scan dokumen dari data yang diubah.

#### PT. Sinergi Informatika Semen Indonesia

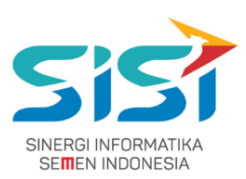

- Pada bagian paling bawah dari halaman detail invoice terdapat tabel yang memberikan informasi GR yang terdapat pada invoice tersebut.
- Setelah selesai mengubah data invoice klik button "Simpan".

#### 2.1.5 Submit Invoice

- Setelah data invoice benar vendor dapat melakukan submit untuk diverifikasi oleh verifikator 1 dengan cara klik "Submit invoice" pada kolom action.
- Akan muncul peringatan klik yes. Ketika invoice telah dikirim maka status invoice akan berubah menjadi "Submited".

| INVOICE MANAGEMENT                    |              |                     |            |                     |                       |            |                    |         |  |
|---------------------------------------|--------------|---------------------|------------|---------------------|-----------------------|------------|--------------------|---------|--|
| Unbilled                              | Invoiced     |                     |            |                     |                       |            |                    |         |  |
| No.                                   | Invoice Date | No. Invoice         | No. PO     | Faktur Pajak        | Total Amount          | Last Edit  | Status             | Aksi    |  |
| 1                                     | 19/02/2017   | Invoice Manual Book | 6610000062 | 981.698-16.4981731  | IDR <b>19.900.000</b> | 19/02/2017 | Submited           | 🗉 Q     |  |
| 2                                     | 17/02/2017   | 123/                | 6610000062 | 030.000-00.0000001  | IDR 87.986.335        | 17/02/2017 | Rejected           | 🗉 💼 🏞 🔍 |  |
| 3                                     | 17/02/2017   | 1111111111111       | 6610000061 | 121.231-25.1312312  | IDR 200.000           | 17/02/2017 | Draft              | 🗏 💼 🏕 Q |  |
| 4                                     | 16/02/2017   | INVOICE123456789    | 6610000061 | 999.999-99.9999999  | IDR <b>10.000</b>     | 16/02/2017 | Posted             | 🗉 Q     |  |
| 5                                     | 16/02/2017   | NO.INVOICE.ABC      | 6610000061 | 333.333-33.33333333 | IDR 22.000            | 16/02/2017 | Approved           | 🔳 Q     |  |
| 6<br>Show<br>25<br>entries<br>Showing | 16/02/2017   | GR 74               | 6610000061 | null                | IDR <b>30.000</b>     | 16/02/2017 | Posted<br>Previous | I Next  |  |

Gambar 18: Halaman Invoice Management Setelah Submit

- Setelah disubmit maka Vendor hanya dapat melihat history dan detail dari invoice.
- Invoice yang telah dikirim tidak dapat diubah. Dan pada bagian pojok kanan ada informasi antrian dari invoice yang dikirim Vendor.

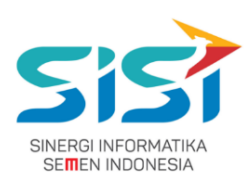

|                      |                                        | DETAIL INVOICE         |                          | Antrian No. |
|----------------------|----------------------------------------|------------------------|--------------------------|-------------|
| Tanggal Invoice      | 19/02/2017                             |                        |                          |             |
| No. Invoice          | Invoice Manual Book                    | File Attachment        | Browse No file selected. |             |
| Bank Transfer*       | SDFDSFSD - BANK NASIONAL INDONESIA - P | рт. Sobikh 🔻           |                          |             |
| Tanggal Faktur Pajak | <b>=</b>                               |                        |                          |             |
| Faktur Pajak         | 981.698-16.4981731                     | <u>File Attachment</u> | Browse No file selected. |             |
| Jenis Pajak          | PPN Keluaran 0%                        |                        |                          |             |
| No. SP/PO            | 6610000062                             |                        |                          |             |

Gambar 19: Halaman Detail Invoice dengan status Submited

- Akan ada 2 kemungkinan hasil dari submit invoice yaitu:
  - **Ditolak oleh verifikator 1**: ketika invoice ditolak (Rejected) oleh verifikator 1 maka vendor harus memperbaiki invoice tersebut.

| INVOICE MANAGEMENT                    |                                     |                     |            |                     |                       |            |                    |         |
|---------------------------------------|-------------------------------------|---------------------|------------|---------------------|-----------------------|------------|--------------------|---------|
| Inbilled                              | Invoiced                            |                     |            |                     |                       |            |                    |         |
| No.                                   | Invoice Date                        | No. Invoice         | No. PO     | Faktur Pajak        | Total Amount          | Last Edit  | Status             | Aksi    |
| 1                                     | 19/02/2017                          | Invoice Manual Book | 6610000062 | 981.698-16.4981731  | IDR <b>19.900.000</b> | 19/02/2017 | Rejected           | 🔳 💼 🏞 Q |
| 2                                     | 17/02/2017                          | 123/                | 6610000062 | 030.000-00.0000001  | IDR 87.986.335        | 17/02/2017 | Rejected           | 🗏 💼 🖈 Q |
| 3                                     | 17/02/2017                          | 1111111111111       | 6610000061 | 121.231-25.1312312  | IDR 200.000           | 17/02/2017 | Draft              | 🗏 💼 🖈 Q |
| 4                                     | 16/02/2017                          | INVOICE123456789    | 6610000061 | 999.999-99.9999999  | IDR <b>10.000</b>     | 16/02/2017 | Posted             | 🔳 Q     |
| 5                                     | 16/02/2017                          | NO.INVOICE.ABC      | 6610000061 | 333.333-33.33333333 | IDR 22.000            | 16/02/2017 | Approved           | 🗉 Q     |
| 6<br>Show<br>25<br>entries<br>Showing | 16/02/2017   16/02/2017  16/02/2017 | GR 74               | 6610000061 | null                | IDR <b>30.000</b>     | 16/02/2017 | Posted<br>Previous | I Next  |

#### Gambar 20: Halaman Invoice Managemen Invoice Rejected

 Untuk mengetahui alasan ditolak dari Verifikator 1 dan memperbaiki invoice klik "View / Edit Invoice".

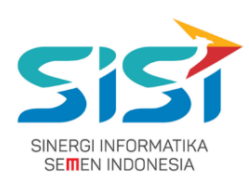

|                 |                                  | DETAIL INVOICE   |                          |
|-----------------|----------------------------------|------------------|--------------------------|
| Alasan Reject   | Mohon Maaf Data Masih Salah      |                  | .:                       |
| Tanggal Invoice | 19/02/2017                       | 1                |                          |
| No. Invoice     | Invoice Manual Book              | File Attachment  | Browse No file selected. |
| Bank Transfer*  | SDFDSFSD - BANK NASIONAL INDONES | SIA - PT. SOBIKH |                          |

Gambar 21: Halaman Detail Invoice Invoice Rejected

- Setelah invoice diperbaiki klik tindakan "Submit invoice" untuk mengirimkan kembali invoice ke verifikator 1.
- **Disetujui oleh verifikator 1**: ketika disetujui (Approved) oleh verifikator 1 maka vendor dapat melanjutkan ke tahapan selanjutnya yaitu Kirim Berkas.

#### 2.1.6 Kirim Berkas

Setelah data invoice diapprove oleh verifikator 1 maka vendor dapat melakukan kirim berkas.

|                          | INVOICE MANAGEMENT               |                     |            |                     |                       |            |          |              |  |  |  |
|--------------------------|----------------------------------|---------------------|------------|---------------------|-----------------------|------------|----------|--------------|--|--|--|
| Unbilled                 | Invoiced                         |                     |            |                     |                       |            |          |              |  |  |  |
| No.                      | Invoice Date                     | No. Invoice         | No. PO     | Faktur Pajak        | Total Amount          | Last Edit  | Status   | Aksi         |  |  |  |
| 1                        | 19/02/2017                       | Invoice Manual Book | 6610000062 | 981.698-16.4981731  | IDR <b>19.900.000</b> | 19/02/2017 | Approved | <u>∎ C Q</u> |  |  |  |
| 2                        | 17/02/2017                       | 123/                | 6610000062 | 030.000-00.0000001  | IDR 87.986.335        | 17/02/2017 | Rejected | 🗏 💼 🏞 Q      |  |  |  |
| 3                        | 17/02/2017                       | 1111111111111       | 6610000061 | 121.231-25.1312312  | IDR 200.000           | 17/02/2017 | Draft    | 🗏 💼 🏞 Q      |  |  |  |
| 4                        | 16/02/2017                       | INVOICE123456789    | 6610000061 | 999.999-99.9999999  | IDR <b>10.000</b>     | 16/02/2017 | Posted   | 🗏 Q          |  |  |  |
| 5                        | 16/02/2017                       | NO.INVOICE.ABC      | 6610000061 | 333.333-33.33333333 | IDR <b>22.000</b>     | 16/02/2017 | Approved | 🗉 Q          |  |  |  |
| 6<br>Show                | 16/02/2017                       | GR 74               | 6610000061 | null                | IDR <b>30.000</b>     | 16/02/2017 | Posted   | II Q         |  |  |  |
| 25<br>entries<br>Showing | <b>y</b><br>g 1 to 6 of 6 entrie | es                  |            |                     |                       |            | Previous | 1 Next       |  |  |  |

Gambar 22: Halaman Invoice Management Invoice Approved

Klik pada "Kirim Dokumen" pada kolom action untuk mengirim berkas.

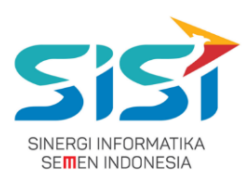

| Daftar Dokumen   |                     |            |  |  |  |  |  |
|------------------|---------------------|------------|--|--|--|--|--|
| Jenis Dokumen    | No. Dokumen / Nilai | Check List |  |  |  |  |  |
| DOKUMENT INVOICE | Invoice Manual Book |            |  |  |  |  |  |
| FAKTUR PAJAK     | 981.698-16.4981731  |            |  |  |  |  |  |
| DOKUMENT K3      | Invoice Manual Book |            |  |  |  |  |  |
| TELAT            | 100000              |            |  |  |  |  |  |
| PENJAMIN         | Buat Invoice        |            |  |  |  |  |  |
|                  | Submit              |            |  |  |  |  |  |

Gambar 23: Pop Up Kirim Dokumen

> Berkas yang dikirimkan harus sesuai dengan data pada invoice

| Warning !!!                 | ×  |
|-----------------------------|----|
| Dokumen harus dipilih semua |    |
|                             | ОК |

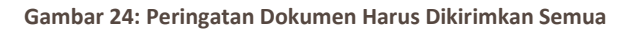

Semua dokumen yang ada pada invoice harus dikirimkan

| Daftar Dokumen   |                     |            |
|------------------|---------------------|------------|
| Jenis Dokumen    | No. Dokumen / Nilai | Check List |
| DOKUMENT INVOICE | Invoice Manual Book | V          |
| FAKTUR PAJAK     | 981.698-16.4981731  |            |
| DOKUMENT K3      | Invoice Manual Book |            |
| TELAT            | 100000              |            |
| PENJAMIN         | Buat Invoice        |            |

#### Gambar 25: Kirim Dokumen yang Benar

> Ketika data sesuai akan muncul pemberitahuan dan nomer ekspedisi

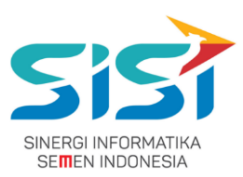

| Dokumen berhasil dikirim dengan nomer ekspedisi 1710000040 | ×  |
|------------------------------------------------------------|----|
|                                                            | ок |

Gambar 26: Pemberitahuan Dokumen Berhasil Dikirim

#### Setelah berkas dikirim vendor dapat mencetak dokumen ekspedisi

|                                  |                            |                     | INV        | OICE MANAGE         | MENT                  |            |          |         |
|----------------------------------|----------------------------|---------------------|------------|---------------------|-----------------------|------------|----------|---------|
| Unbilled                         | Invoiced                   |                     |            |                     |                       |            |          |         |
| No.                              | Invoice Date               | No. Invoice         | No. PO     | Faktur Pajak        | Total Amount          | Last Edit  | Status   | Aksi    |
| 1                                | 19/02/2017                 | Invoice Manual Book | 6610000062 | 981.698-16.4981731  | IDR <b>19.900.000</b> | 19/02/2017 | Approved | 🗏 🚔 Q   |
| 2                                | 17/02/2017                 | 123/                | 6610000062 | 030.000-00.0000001  | IDR 87.986.335        | 17/02/2017 | Rejected | 🗏 📋 🏕 Q |
| 3                                | 17/02/2017                 | 1111111111111       | 6610000061 | 121.231-25.1312312  | IDR 200.000           | 17/02/2017 | Draft    | 🗏 💼 🏕 Q |
| 4                                | 16/02/2017                 | INVOICE123456789    | 6610000061 | 999.999-99.9999999  | IDR 10.000            | 16/02/2017 | Posted   | 🗏 Q     |
| 5                                | 16/02/2017                 | NO.INVOICE.ABC      | 6610000061 | 333.333-33.33333333 | IDR 22.000            | 16/02/2017 | Approved | 🗉 Q     |
| 6                                | 16/02/2017                 | GR 74               | 6610000061 | null                | IDR 30.000            | 16/02/2017 | Posted   | 🗉 Q     |
| Show<br>25<br>entries<br>Showing | <b>y</b> 1 to 6 of 6 entri | es                  |            |                     |                       |            | Previous | 1 Next  |

Gambar 27: Halaman Invoice Management Dokumen Invoice Telah Dikirim

- Setelah klik pada "Print" maka akan dilakukan download file dalam format pdf
- > Ada 2 bagian pada file pdf yang pertama untuk verifikator dan yang kedua untuk vendor

| NO EKSP                                                                 | EDISI                                                                                     | : 1710000040                                                                         | TANGGAL KIRIM                                                                                                    | : 19/02/2017              |                                               |
|-------------------------------------------------------------------------|-------------------------------------------------------------------------------------------|--------------------------------------------------------------------------------------|----------------------------------------------------------------------------------------------------|---------------------------|-----------------------------------------------|
| NO PK / OP                                                              |                                                                                           | : 6610000062                                                                         | TANGGAL TERIM                                                                                                    | (A :                      |                                               |
| NAMA VENDOR :                                                           |                                                                                           | : SOBIKH MAJU JAYA, PT.                                                              | PENERIMA                                                                                                    | :                         |                                               |
| PENGIRI                                                                 | M & NO HP                                                                                 | :                                                                                    |                                                                                                    |                           |                                               |
| 1                                                                       | DOKUMENT INV                                                                              | OICE                                                                                 | Invoice Manual Book                                                                                                    |                           |                                               |
| 2                                                                       | FAKTUR PAJAK                                                                              |                                                                                      | 981.698-16.4981731                                                                                                    |                           |                                               |
| 3                                                                       | DOKUMENT K3                                                                               |                                                                                      | Invoice Manual Book                                                                                                    |                           |                                               |
| 4                                                                       | TELAT                                                                                     |                                                                                      | 100000                                                                                                    |                           |                                               |
| 5                                                                       | PENJAMIN                                                                                  |                                                                                      | Buat Invoice                                                                                                    |                           |                                               |
| otong dis                                                               | ini                                                                                       | TANDA                                                                                | A TERIMA DOKUMEN                                                                                                    |                           | potong disin                                  |
| potong dis                                                              | ini                                                                                       | <b>TAND</b> A<br>: 1710000040                                                        | A TERIMA DOKUMEN<br>TANGGAL KIRIM                                                                                                    | : 19/02/2017              | potong disin                                  |
| potong dis<br>NO EKSF<br>NO PK / 0                                      | ini<br>EDISI<br>DP                                                                        | TANDA<br>: 1710000040<br>: 661000062                                                 | A TERIMA DOKUMEN<br>TANGGAL KIRIM<br>TANGGAL TERIM                                                                                          | : 19/02/2017<br>[A :      | potong disin                                  |
| NO EKSF<br>NO PK / (<br>NAMA VI                                         | EDISI<br>PP<br>ENDOR                                                                      | TANDA<br>: 1710000040<br>: 661000062<br>: SOBIKH MAJU JAYA, PT.                      | A TERIMA DOKUMEN<br>TANGGAL KIRIM<br>TANGGAL TERIM<br>PENERIMA                                                                              | : 19/02/2017<br>(A :<br>: | potong disin                                  |
| potong di<br>NO EKSF<br>NO PK / (<br>NAMA VI<br>PENGIRI                 | EDISI<br>DP<br>INDOR<br>M & NO HP                                                         | TANDA<br>: 1710000040<br>: 661000062<br>: SOBIKH MAJU JAYA, PT.<br>;                 | A TERIMA DOKUMEN<br>TANGGAL KIRIM<br>TANGGAL TERIM<br>PENERIMA                                                                              | : 19/02/2017<br>[A :<br>: | potong disin                                  |
| potong di<br>NO EKSF<br>NO PK/(<br>NAMA VI<br>PENGIRI<br>1              | ini — EDISI<br>JP<br>INDOR<br>M & NO HP<br>DOKUMENT INVI                                  | TANDA<br>: 1710000040<br>: 661000062<br>: SOBIKH MAJU JAYA, PT.<br>;<br>01CE         | A TERIMA DOKUMEN<br>TANGGAL KIRIM<br>TANGGAL TERIM<br>PENERIMA<br>Invoice Manual Book                                                       | : 19/02/2017<br>IA :      | potong disin                                  |
| NO EKSP<br>NO PK / 0<br>NAMA VI<br>PENGIRI<br>1<br>2                    | EDISI<br>P<br>ENDOR<br>M & NO HP<br>DOKUMENT INV<br>FAKTUR PAJAK                          | TANDA<br>: 1710000040<br>: 6610000062<br>: SOBIKH MAJU JAYA, PT.<br>:<br>OICE        | A TERIMA DOKUMEN<br>TANGGAL KIRIM<br>TANGGAL TERIM<br>PENERIMA<br>Invotce Manual Book<br>981.698-16.4981731                                 | : 19/02/2017<br>(A :<br>: | potong disin                                  |
| potong dis<br>NO EKSF<br>NO PK / 0<br>NAMA VI<br>PENGIRI<br>1<br>2<br>3 | ini<br>DP<br>NDOR<br>M & NO HP<br>DOKUMENT INV<br>FAKTUR PAJAK<br>DOKUMENT K3             | TANDA<br>: 1710000040<br>:: 6610000062<br>:: S0BIKH MAJU JAYA, PT.<br>:<br>:<br>OICE | A TERIMA DOKUMEN<br>TANGGAL KIRIM<br>TANGGAL TERIM<br>PENERIMA<br>Invoice Manual Book<br>1894.688-16.481731<br>Invoice Manual Book          | : 19/02/2017<br>(A :<br>: | potong disiz                                  |
| NO EKSP<br>NO PK / (<br>NAMA VI<br>PENGIRI<br>1<br>2<br>3<br>4          | EDISI<br>PP<br>ENDOR<br>M & NO HP<br>DOKUMENT INV<br>FARTUR PAJAK<br>DOKUMENT KI<br>TELAT | TANDA<br>: 1710000040<br>: 661000062<br>: SOBIKH MAJU JAYA, PT.<br>:<br>01CE         | A TERIMA DOKUMEN<br>TANGGAL KIRIM<br>TANGGAL TERIM<br>PENERIMA<br>Invoice Manual Book<br>981.608-16.4981731<br>Invoice Manual Book<br>10000 | : 19/02/2017<br>IA :<br>: | potong disin<br>ti daga<br>ti daga<br>ti sone |

Gambar 28: Hasil Cetak Tanda Terima Dokumen

#### PT. Sinergi Informatika Semen Indonesia

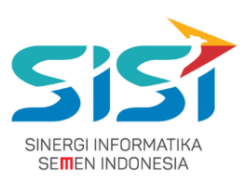

- Ada 2 bagian pada file pdf yang pertama untuk verifikator dan yang kedua untuk vendor, kemudian vendor mengirimkan berkas invoice melalui ekspedisi.
- Selanjutnya mengunggu konfirmasi penerimaan dari verifikator 2. Ada 2 kemungkinan hasil verifikasi dari verifikator 2 yaitu:
  - **Reject**:ketika di reject maka dokumen akan dikembalikan ke vendor.
    - Pada halaman invoice managemet akan muncul link "Terima Dokumen" pada kolom aksi.

| INVOICE MANAGEMENT                    |              |                     |            |                     |                |            |                    |                |  |
|---------------------------------------|--------------|---------------------|------------|---------------------|----------------|------------|--------------------|----------------|--|
| Inbilled                              | Invoiced     |                     |            |                     |                |            |                    |                |  |
| No.                                   | Invoice Date | No. Invoice         | No. PO     | Faktur Pajak        | Total Amount   | Last Edit  | Status             | Aksi           |  |
| 1                                     | 19/02/2017   | Invoice Manual Book | 6610000062 | 981.698-16.4981731  | IDR 19.900.000 | 19/02/2017 | Approved           | шeq            |  |
| 2                                     | 17/02/2017   | 123/                | 6610000062 | 030.000-00.0000001  | IDR 87.986.335 | 17/02/2017 | Rejected           | Terina Dokumer |  |
| 3                                     | 17/02/2017   | 1111111111111       | 6610000061 | 121.231-25.1312312  | IDR 200.000    | 17/02/2017 | Submited           | шч             |  |
| 4                                     | 16/02/2017   | INVOICE123456789    | 6610000061 | 999,999-99.9999999  | IDR 10.000     | 16/02/2017 | Posted             | E Q            |  |
| 5                                     | 16/02/2017   | NO.INVOICE.ABC      | 6610000061 | 333.333-33.33333333 | IDR 22.000     | 16/02/2017 | Approved           | шQ             |  |
| 6<br>Shaw<br>25<br>entries<br>Shawing | 16/02/2017   | GR 74               | 661000061  | null                | IDR 30.000     | 16/02/2017 | Posted<br>Previous | 1 Next         |  |

Gambar 29: Halaman Invoice Management Berkas Invoice

 Klik link tersebut maka akan muncul pop up proses terima dokumen dari retur ekspedisi jika berkas dokumen telah diterima maka klik pada button "Terima"

| Proses Terima Dokumen Dari Retur Ekspedisi         |                     |            |  |  |  |  |  |  |  |
|----------------------------------------------------|---------------------|------------|--|--|--|--|--|--|--|
| Mohon Maaf Dokumen yang Anda Kirimkan Tidak Sesuai |                     |            |  |  |  |  |  |  |  |
| Jenis Dokumen                                      | No. Dokumen / Nilai | Check List |  |  |  |  |  |  |  |
| DOKUMENT INVOICE                                   | INV-001/2017        | V          |  |  |  |  |  |  |  |
| DOKUMENT BAPP                                      | DOC.BAPP.001-2017   |            |  |  |  |  |  |  |  |
| DOKUMENT BAST / PP / RR                            | DOC.BAST.002-2017   | V          |  |  |  |  |  |  |  |
| KWITANSI                                           | KWT.003-2017        |            |  |  |  |  |  |  |  |
| FAKTUR PAJAK                                       | 000.000-00.00000301 |            |  |  |  |  |  |  |  |
| DENDA K3                                           | 200000              |            |  |  |  |  |  |  |  |
|                                                    | Terima              |            |  |  |  |  |  |  |  |

Gambar 30: Pop Up Proses Terima Dokumen Retur

#### PT. Sinergi Informatika Semen Indonesia

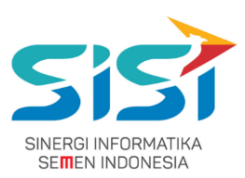

- Pada proses terima dokumen tersebut akan ditampilkan alasan verifikator 2 mereject dokumen tersebut.
- Kemudian akan muncul link "Kirim Ulang Dokumen" klik link tersebut untuk mengirimkan kembali dokumen yang telah direvisi.

|               |              |                     | INV        | OICE MANAGE         | MENT           |            |          |                   |
|---------------|--------------|---------------------|------------|---------------------|----------------|------------|----------|-------------------|
| Unbilled      | Invoiced     |                     |            |                     |                |            |          |                   |
| No.           | Invoice Date | No. Invoice         | No. PO     | Faktur Pajak        | Total Amount   | Last Edit  | Status   | Aksi              |
| 1             | 19/02/2017   | Invoice Manual Book | 6610000062 | 981.698-16.4981731  | IDR 19.900.000 | 19/02/2017 | Approved | шeч               |
| 2             | 17/02/2017   | 123/                | 6610000062 | 030.000-00.0000001  | IDR 87.986.335 | 17/02/2017 | Rejected | Krin Uang Dokumen |
| 3             | 17/02/2017   | 111111111111        | 6610000061 | 121.231-25.1312312  | IDR 200.000    | 17/02/2017 | Submited | шQ                |
| 4             | 16/02/2017   | INVOICE123456789    | 6610000061 | 999.999-99.9999999  | IDR 10.000     | 16/02/2017 | Posted   | m Q.              |
| 5             | 16/02/2017   | NO.INVOICE.ABC      | 6610000061 | 333.333-33.33333333 | IDR 22.000     | 16/02/2017 | Approved | щQ                |
| 6<br>Show     | 16/02/2017   | GR 74               | 6610000061 | null                | IDR 30.000     | 16/02/2017 | Posted   | <b>II</b> Q       |
| 25<br>entries | *            |                     |            |                     |                |            | Previous | 1 Next            |

Gambar 31: Halaman Invoice Management Kirim Ulang Berkas

Pada saat kirim ulang dapat dilakukan penambahan catatan untuk verifikator. Catatan tersebut juga akan ditampilkan pada catatan di cetak dokumen ekspedisi.

| Catatan untuk Verifikator | ×      |
|---------------------------|--------|
|                           |        |
|                           |        |
|                           | NO YES |

Gambar 32: Form Catatan Dari Vendor untuk Verifikator ketika Dokumen Direject

- > Approve: data akan dikirim ke halaman invoice verification untuk dilakukan posting.
- Setelah diposting maka pada halaman invoice management akan muncul invoice tersebut dengan status "Posted".

#### 2.1.7 Lihat Follow On Document

Setelah invoice diposting oleh verivikator 1 maka vendor dapat melihat data Follow On Document.

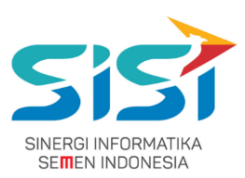

- Pada Follow On Document dapat dilihat berapa jumlah yang akan dibayarkan dari invoice yang telah diposting tersebut.
- > Untuk melihat data klik "View / Edit Invoice" dengan status posted
- > Kemudian pada bagian bawah akan muncul data Follow On Document sebagai berikut.

| Follow on Docume | ollow on Document |    |            |                                       |          |                 |              |          |  |  |  |  |  |  |
|------------------|-------------------|----|------------|---------------------------------------|----------|-----------------|--------------|----------|--|--|--|--|--|--|
| DEBET/KREDIT     | ITEM              | РК | ACCOUNT    | DESCRIPTION                           | CURRENCY | AMOUNT_IN_LOCAL | AMOUNT       | TAX_CODE |  |  |  |  |  |  |
| н                | 1                 | 31 | 0000110011 | MAJU TERUS, PT.                       | IDR      | (38.300.000)    | (38.300.000) | VN       |  |  |  |  |  |  |
| s                | 2                 | 86 | 0021290001 | RECEIVED NOT VOUCHER/GR IR            | IDR      | 35.000.000      | 35.000.000   | VN       |  |  |  |  |  |  |
| s                | 3                 | 40 | 0011720001 | INPUT VALUA ADDED TAX-DOMESTIC        | IDR      | 4.000.000       | 4.000.000    | VN       |  |  |  |  |  |  |
| н                | 4                 | 50 | 0021510004 | INCOME TAX PAYABLES-ARTICLE 23 AND 26 | IDR      | (700.000)       | (700.000)    |          |  |  |  |  |  |  |

Gambar 33: Halaman Invoice Management Kirim Ulang Berkas

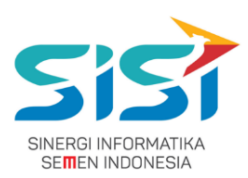

### 2.2 User Verifikator 1

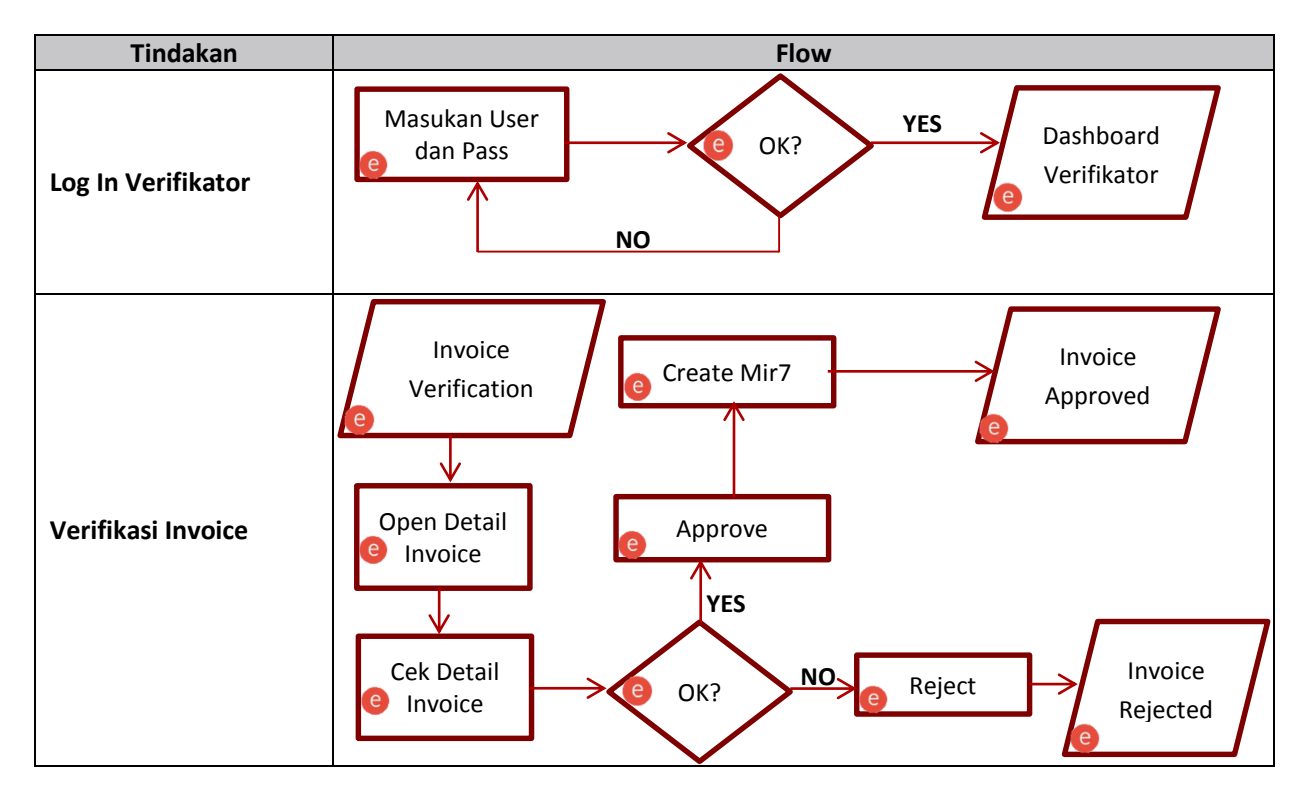

2.2.1 Flow E-Invoice untuk Verifikator 1

#### 2.2.2 Log In Verifikator dan Masuk Menu

Masukan alamat "https://eprocurement.semenindonesia.com/eproc/Login" pada URL di browser

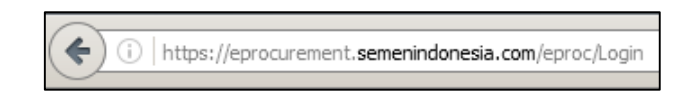

Gambar 34: URL Log In Verifikator

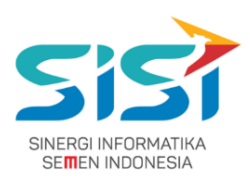

Masukan username dan password.

| SIGN                  | IN      |
|-----------------------|---------|
| LOGIN E-PROCUREMENT   |         |
| <u>Ω</u> e-mail       |         |
| <b>Q</b> password     |         |
| Remember me           | SIGN IN |
| Forgot Your Password? |         |

Gambar 35: Halaman Log In Verifikator

Ketika username atau password salah maka akan muncul peringatan kesalahan

| SIGN IN                        |
|--------------------------------|
| LOGIN E-PROCUREMENT            |
| Email tidak terdaftar di EPROC |
| <u>Q</u> e-mail                |
| e password                     |
| Remember me SIGN IN            |
| Forgot Your Password?          |

Gambar 36: Peringatan Kesalahan Log In Verifikator

> Jika username dan password benar maka akan masuk pada dashboard Verifikator

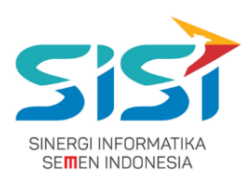

| © PROCUREMENT |                          |
|---------------|--------------------------|
| SIAP          | 10 Mar 2017 10:29:51 WIB |
| SELAM         | AT DATANG                |
| eProcurement  | PT. Semen Gresik         |
| SEMEN IND     | DNESIA GROUP             |

Gambar 37: Halaman Dashboard Verifikator

Masuk ke Invoice Verification dengan mengakses menu "INV->DAFTAR INVOICE"

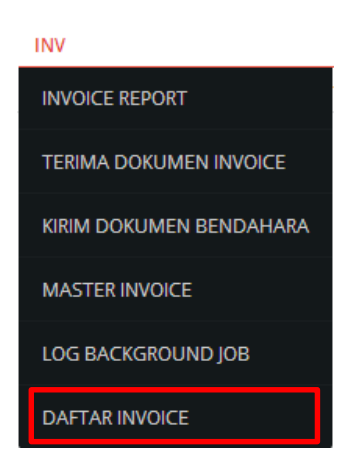

Gambar 38: Menu untuk Mengakses Halaman Invoice Verification

#### 2.2.3 Verifikasi Invoice

> Pada halaman invoice verification akan muncul data invoice yang telah disubmit

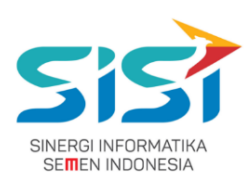

| INVOICE VERIFICATION |                      |                       |                     |                     |                       |            |          |    |  |  |
|----------------------|----------------------|-----------------------|---------------------|---------------------|-----------------------|------------|----------|----|--|--|
| No.                  | No. PO               | Vendor                | No. Invoice         | Faktur Pajak        | Total Amount          | Tanggal    | Status   |    |  |  |
| 1                    | 6610000062           | SOBIKH MAJU JAYA, PT. | Invoice Manual Book | 981.698-16.4981731  | IDR <b>19.900.000</b> | 19/02/2017 | Submited | *  |  |  |
| 2<br>Show            | 6610000061           | SOBIKH MAJU JAYA, PT. | NO.INVOICE.ABC      | 333.333-33.33333333 | IDR <b>22.000</b>     | 16/02/2017 | Approved | *  |  |  |
| 25<br>entries        | •                    |                       |                     |                     |                       | Previous   | 1 Ne     | xt |  |  |
| Showir               | ng 1 to 2 of 2 entri | es                    |                     |                     |                       |            |          |    |  |  |

Gambar 39: Halaman Invoice Verification

- > Untuk melakukan verifikasi klik "Detail Invoice" yang terdapat pada kolom action
- Pada halaman ini verifikator 1 diminta untuk mencocokan kesesuaian antara gambar yang diupload dengan data pada form.
- Jika terdapat denda yang memiliki GL Account maka pada bagian GL Account akan terisi secara otomatis.

| Denda      | Potongan M          | utu 🔽 1234567                             | 7890    | Tambah         |                 |                 |               |          |
|------------|---------------------|-------------------------------------------|---------|----------------|-----------------|-----------------|---------------|----------|
|            | Jenis               |                                           |         | Nominal        |                 | File            | Aksi          |          |
|            | PPN                 |                                           |         | 80.000         |                 | File attachment |               |          |
|            | (Dpp) Potongan Mutu |                                           | 50.000  |                | File attachment |                 |               |          |
|            |                     | Denda K3                                  |         | 12.000         | l l             | File attachment |               |          |
|            |                     | Keterlambatan                             |         | 50.000         | I               | File attachment |               |          |
| GL Account | 0011111001 - (      | CASH O HAND RUP *                         | Debe    | et/Kredit      |                 | Tambał          | n             |          |
|            | GL Account          | t Description                             | Nominal | Debet / Kredit | Tax Code        | Cost Center     | Profit Center | Aksi     |
|            | 0021520002          | INPUT VALUE<br>ADDED TAX-TAX<br>COLLECTOR | 80.000  | Kredit         | Pilih Jer 💌     |                 | C             | â        |
|            | 0071410009          | OTHER CLAIM<br>INCOME                     | 12.000  | Kredit         | Pilih Jer 💌     |                 | C             | <b>1</b> |
|            | 0071410009          | OTHER CLAIM<br>INCOME                     | 50.000  | Kredit         | Pilih Jer 🔻     |                 | C             | <b>a</b> |

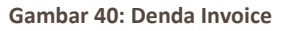

- Ada beberapa data yang bisa diubah oleh verifikator 1 yaitu:
  - **Payment Blok**: tidak perlu dilakukan perubahan pada verifikator 1 karena ketika pada verifikator 2 akan secara otomatis terisi "Payment Proposal".
  - **Payment Method**: diplih sesuai dengan metode pembayaran
  - Status: dipilih sesuai dengan status dokumen diapprove atau direject
- Ketika terdapat permasalahan khusus yang memerlukan edit amount pada item GR maka dapat dilakukan dengan menghilangkan check pada "Calculate Tax", kemudian edit pada itemnya.

#### PT. Sinergi Informatika Semen Indonesia

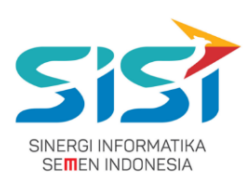

| Detail | Detail Item - |                                               |      |     |         |              |                    |            |      |            |            |               |          | - |
|--------|---------------|-----------------------------------------------|------|-----|---------|--------------|--------------------|------------|------|------------|------------|---------------|----------|---|
| No     | No. GR        | Description                                   | QTY  | UoM | Value   | Amount (DPP) | Tax Base<br>Amount | Tax Amount | Curr | PO         | PO<br>Item | GL<br>Account | Pajak    |   |
| 1      | 1000002281    | Copy from<br>Realisasi<br>Training 6<br>Orang | 4,00 | EA  | 800.000 | 800.000      | 800.000            | 0          | IDR  | 6610000062 | 40         |               | VN - PPI | • |

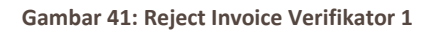

> Ketika invoice direject maka verifikator harus memberikan alasan rejectnya.

| Reject         |
|----------------|
|                |
|                |
| Simpan Kembali |

Gambar 42: Reject Invoice Verifikator 1

> Ketika invoice disapprove maka vendor dapat mengirimkan berkas invoice.

| Dokumen Tambahan | Jenis      | Nomer Doc                | File            |  |
|------------------|------------|--------------------------|-----------------|--|
|                  | 1          | Buat Invoice             | File attachment |  |
| DPP              | 20.000.000 |                          |                 |  |
| PPn              | 0          |                          |                 |  |
| PPn Wapu         | 0          |                          |                 |  |
| Denda            | 100.000    |                          |                 |  |
| Total Amount     | 19.900.000 |                          |                 |  |
| Note             | Mohon Jang | an Dihapus. Untuk membua | at Manual Book, |  |
|                  | Approve    | •                        |                 |  |
|                  | Simpan H   | Kembali                  |                 |  |

Gambar 43: Approve Invoice Verifikator 1

Setelah invoice diapprove maka data invoice akan dikembalikan ke vendor untuk dilakukan pengiriman berkas invoice.

#### PT. Sinergi Informatika Semen Indonesia

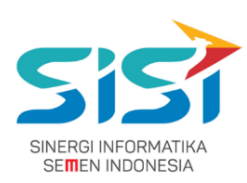

|                                 | INVOICE VERIFICATION       |                       |                |                     |              |            |          |      |  |  |  |  |
|---------------------------------|----------------------------|-----------------------|----------------|---------------------|--------------|------------|----------|------|--|--|--|--|
| Non                             | ner invoice SAP 510        | 05600301 tahun 2017   |                |                     |              |            |          |      |  |  |  |  |
| No.                             | No. PO                     | Vendor                | No. Invoice    | Faktur Pajak        | Total Amount | Tanggal    | Status   |      |  |  |  |  |
| 1                               | 6610000061                 | SOBIKH MAJU JAYA, PT. | NO.INVOICE.ABC | 333.333-33.33333333 | IDR 22.000   | 16/02/2017 | Approved | *    |  |  |  |  |
| Show<br>25<br>entries<br>Showin | s<br>ng 1 to 1 of 1 entrie | 25                    |                |                     |              | Pre        | evious 1 | Next |  |  |  |  |

Gambar 44: Halaman Invoice Verification

#### 2.2.4 Melihat Report Invoice

Masuk menu terima dokumen invoice dengan memilih menu "SIAP->INVOICE->REPORT INVOICE"

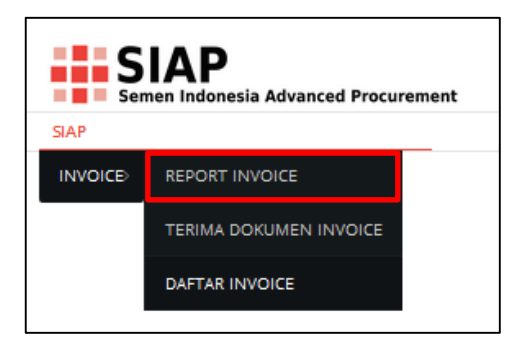

Gambar 45: Menu untuk Mengakses Halaman Terima Dokumen Invoice

|                      | INVOICE REPORT     |                    |            |              |       |                       |            |                |        |  |  |
|----------------------|--------------------|--------------------|------------|--------------|-------|-----------------------|------------|----------------|--------|--|--|
| No.                  | Invoice Date       | No. Invoice        | No. Mir    | No. Document | Tahun | Vendor                | No. PO     | Total Amount   | Status |  |  |
| 1                    | 16/03/2017         | Tes/001            | null       | null         | null  | SOBIKH MAJU JAYA, PT. | 6610000069 | IDR 40.000.000 | Draft  |  |  |
| 2                    | 16/03/2017         | Invoice-Manual-001 | 5105600379 | 5100000224   | 2017  | SOBIKH MAJU JAYA, PT. | 6610000069 | IDR 20.000.000 | Posted |  |  |
| 3                    | 15/03/2017         | NEW-001-03-2017    | 5105600378 | 5100000223   | 2017  | SOBIKH MAJU JAYA, PT. | 6610000069 | IDR 20.000.000 | Posted |  |  |
| Show<br>15<br>entrie | s                  | viec               |            |              |       |                       |            | Previous 1     | Next   |  |  |
| •                    | ng i to s oi s ent | nes                |            |              |       |                       |            |                | Þ      |  |  |

> Pada halaman report semua invoice ditampilkan walaupun masih berstatus "Draft".

Gambar 46: Menu untuk Mengakses Halaman Terima Dokumen Invoice

Pada halaman ini ada 2 tindakan yang dapat dilakukan yaitu melihat detail invoice dan melihat tracking invoice.

#### PT. Sinergi Informatika Semen Indonesia

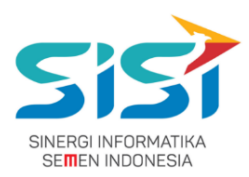

Halaman Invoice Report ini dapat diakses oleh Verifikator 1 dan 2.

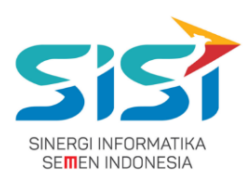

### 2.3 User Verifikator 2

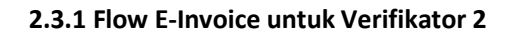

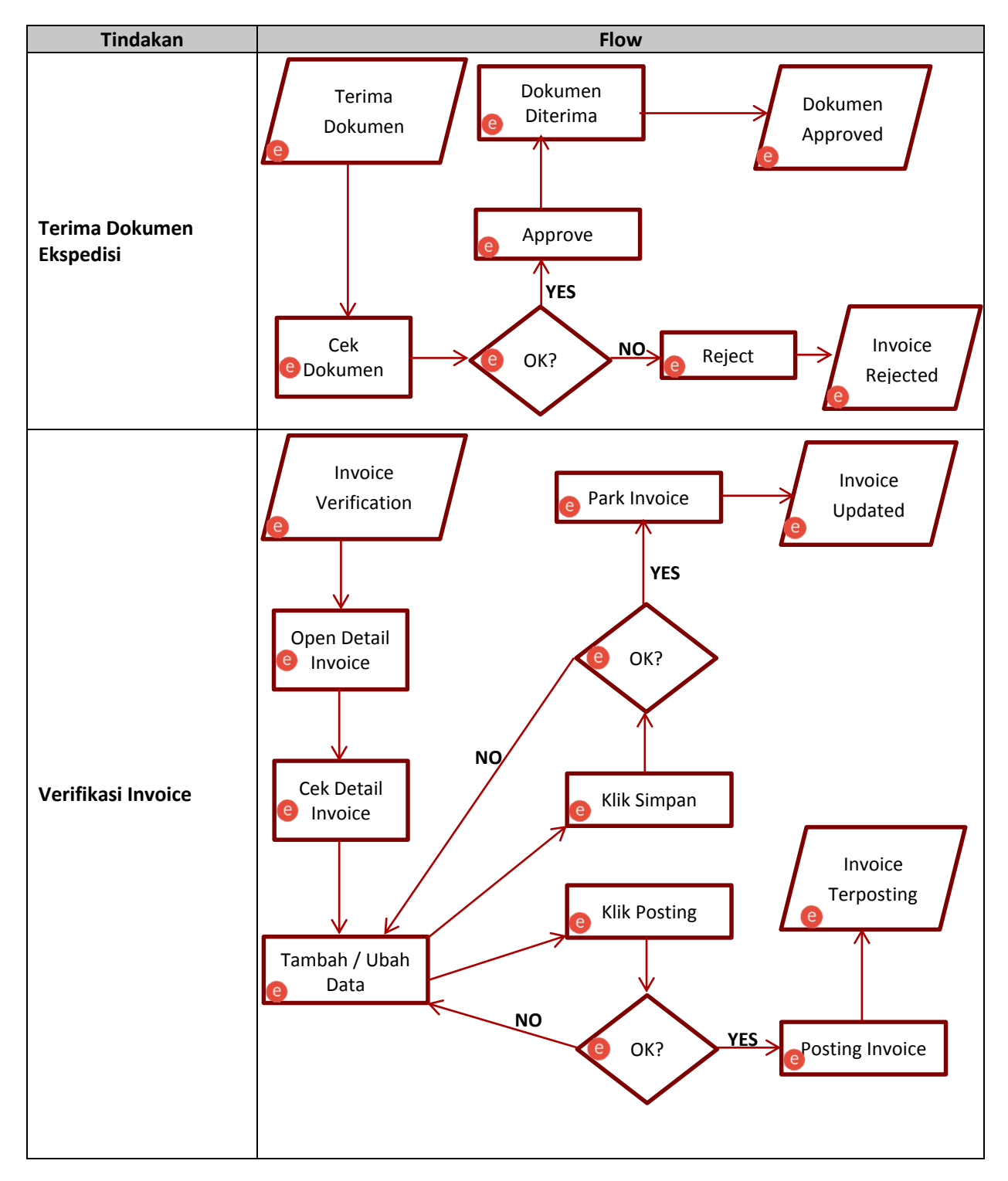

#### PT. Sinergi Informatika Semen Indonesia

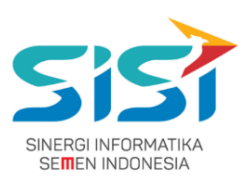

#### 2.3.2 Masuk Menu Terima Dokumen Invoice

Masuk menu terima dokumen invoice dengan memilih menu "SIAP->INVOICE->TERIMA DOKUMEN INVOICE"

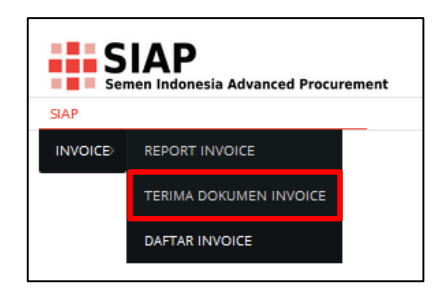

Gambar 47: Menu untuk Mengakses Halaman Terima Dokumen Invoice

#### 2.3.3 Verifikasi Berkas Invoice

Masuk ke menu terima dokumen invoice

|                                       | DOCUMENT INVOICE                      |               |                     |            |                       |                     |      |  |  |  |  |  |
|---------------------------------------|---------------------------------------|---------------|---------------------|------------|-----------------------|---------------------|------|--|--|--|--|--|
| No.                                   | No. Ekspedisi                         | Tanggal Kirim | No. Invoice         | No. PO     | Vendor                | Status              |      |  |  |  |  |  |
| 1                                     | 1710000033                            | 16/02/2017    | 001/smi             | 6710000073 | AIRINDO SAKTI         | Approved            | C    |  |  |  |  |  |
| 2<br>Show<br>25<br>entries<br>Showinį | 1710000040<br>• g 1 to 2 of 2 entries | 19/02/2017    | Invoice Manual Book | 6610000062 | SOBIKH MAJU JAYA, PT. | Approved Previous 1 | Next |  |  |  |  |  |

Gambar 48: Halaman Daftar Invoice yang Telah Mengirimkan Berkas Invoice dan Disetujui

Klik pada "Terima Dokumen" pada bagian paling kanan setiap invoice. Akan muncul pop up penerimaan dokumen invoice. Ketika dekumen tersebut merupakan dokumen yang dikirim ulang maka akan ada catatan dari vendor pada bagian atasnya.

| Jaftar Dokumen   |                     |            |
|------------------|---------------------|------------|
| Jenis Dokumen    | No. Dokumen / Nilai | Check List |
| DOKUMENT INVOICE | Invoice Manual Book |            |
| FAKTUR PAJAK     | 981.698-16.4981731  |            |
| DOKUMENT K3      | Invoice Manual Book |            |
| TELAT            | 100000              |            |
| PENJAMIN         | Buat Invoice        |            |

Gambar 49: Pop Up Verifikasi

#### PT. Sinergi Informatika Semen Indonesia

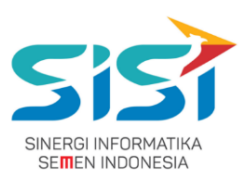

| Dokumen / Nilai | Check List                                     |                                                         |
|-----------------|------------------------------------------------|---------------------------------------------------------|
| ice-Manual-001  |                                                |                                                         |
|                 | Dokumen / Nilai<br>ice-Manual-001<br>it Reject | Dokumen / Nilai Check List<br>ice-Manual-001  It Reject |

Gambar 50: Pop Up Verifikasi Ketika Kirim Ulang

- Ketika verifikator 2 menerima dokumen dari ekspedisi maka akan disesuaikan dengan data invoice dari system. Akan ada 2 kemungkinan yaitu:
  - **Reject**: ketika data yang ada tidak sesuai antara berkas yang diterima dengan data yang diupload di sistem.
    - Untuk mereject klik pada button "Reject". Kemudian akan muncul form untuk memberikan informasi kepada vendor alasan berkas tersebut direject.

| Alasan Dokumen Di Reject | ×     |
|--------------------------|-------|
|                          |       |
|                          |       |
|                          | NOYES |

Gambar 51: Pop Up Alasan Reject

- Kemudian klik yes Setelah itu berkas ataupun data akan dikembalikan ke vendor untuk direvisi.
- Approve: ketika berkas yang diterima oleh verifikator 2 sesuai dengan data yang diupload di sistem. Maka harus mencentang semua checkbox yang ada dan klik button "Submit". Maka data akan kembali ke halaman invoice verification untuk diposting.

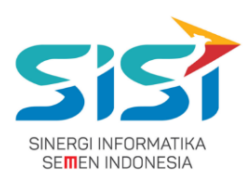

#### 2.3.4 Ubah dan Posting Invoice

Masuk halaman invoice verification

|                                 | INVOICE VERIFICATION |                       |                     |                    |                       |            |          |    |  |  |  |
|---------------------------------|----------------------|-----------------------|---------------------|--------------------|-----------------------|------------|----------|----|--|--|--|
| No.                             | No. PO               | Vendor                | No. Invoice         | Faktur Pajak       | Total Amount          | Tanggal    | Status   |    |  |  |  |
| 1                               | 6610000062           | SOBIKH MAJU JAYA, PT. | Invoice Manual Book | 981.698-16.4981731 | IDR <b>19.900.000</b> | 19/02/2017 | Approved | *  |  |  |  |
| 2                               | 6610000061           | SOBIKH MAJU JAYA, PT. | NO.INVOICE.ABC      | 333.333-33.3333333 | IDR 22.000            | 16/02/2017 | Approved | *  |  |  |  |
| Show<br>25<br>entries<br>Showir | s 1 to 2 of 2 entri  | les                   |                     |                    |                       | Previous   | 1 Nex    | xt |  |  |  |
|                                 |                      | es                    |                     |                    |                       |            |          |    |  |  |  |

Gambar 52: Halaman Invoice Verification Dokumen Approved

- > Klik pada "Detail Invoice" untuk mengubah atau memposting invoice
- Pada data payment block pilih "# Payment Proposal".

|                  | DETAIL INVOICE                                            |                                               |
|------------------|-----------------------------------------------------------|-----------------------------------------------|
| Data Invoice     | SOBIKH MAJU JAYA, PT. PO 6610000                          | 062                                           |
| Doc. Type        | RE - Invoice - Gross                                      |                                               |
| Posting Date     | 19/02/2017                                                |                                               |
| Baseline Date    | 19/02/2017                                                |                                               |
| Payment Block    | # - Payment Proposal 🔹 ** Ketika diapprove otomatis payme | ent block akan diset menjadi payment proposal |
| Payment Method   | T - Bank Transfer                                         |                                               |
| With Tax Holding | -                                                         |                                               |

Gambar 53: Detail Invoice Dokumen Approved

> Pada data With Tax Holding ketika ditambahkan harus menggunakan format angka.

| With Tax Holding |           |                             |                                           |             |  |  |  |  |  |
|------------------|-----------|-----------------------------|-------------------------------------------|-------------|--|--|--|--|--|
|                  | Wtax Type | Wtax Type Desc              | Wtax Code                                 | Base Amount |  |  |  |  |  |
|                  |           |                             |                                           |             |  |  |  |  |  |
|                  | Z8        | Pajak Daerah (Pasir Silika) | 01 - Pajak Exploitasi Pasir Silika        |             |  |  |  |  |  |
|                  |           |                             |                                           |             |  |  |  |  |  |
|                  | ZC        | PPh Pasal 22 Rekanan        | 01 - PPH 22 RKN - 1.5% Pemb Barang (NPWP) |             |  |  |  |  |  |
|                  |           |                             |                                           |             |  |  |  |  |  |

Gambar 54: Menambahkan PPH

#### PT. Sinergi Informatika Semen Indonesia

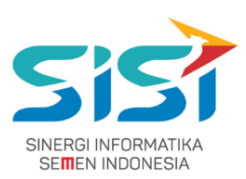

Form detail invoice pada bagian denda akan ada GL Account, ketika denda yang diinputkan oleh user memliki GL-Account maka secara otomatis pada form GL Account akan terisi. Verifikator juga dapat menambahkan GL Account secara dimanis.

| Denda      | Potongan Mutu     | ▼ 1234567             | 890     | Tambah         |            |             |              |   |      |
|------------|-------------------|-----------------------|---------|----------------|------------|-------------|--------------|---|------|
|            | Jenis             |                       | Nomina  | al             | File       | 2           | Aksi         |   |      |
|            | Denda k           | 3                     | 500.00  | 0              | File attac | hment       |              |   |      |
| GL Account | 0011111001 - CASł | H O HAND RUP *        | Det     | pet/Kredit     |            | Tamb        | ah           |   |      |
|            | GL Account        | Description           | Nominal | Debet / Kredit | Tax Code   | Cost Center | Profit Cente | r | Aksi |
|            | 0071410009        | OTHER CLAIM<br>INCOME | 500.000 | Kredit         | Pilih Jer  |             | 7200         | C | â    |

Gambar 55: Detail Denda

> Pada kolom cost center dan profit center isi sesuai dengan kebutuhan.

| Account Ass   | ignment           |   | × |
|---------------|-------------------|---|---|
| Cost Center   | Pilih Cost Center | Ŧ |   |
| Profit Center | 7200              | • |   |
|               | Simpan Batal      |   |   |

Gambar 56: Menambahkan Cost Center dan Profit Center

- Setelah memilih Cost / Profit center klik button "Simpan".
- Ketika terdapat permasalahan khusus yang memerlukan edit amount pada item GR maka dapat dilakukan dengan menghilangkan check pada "Calculate Tax", kemudian edit pada itemnya.

| Deta | il ltem    |                                               |      |     |         |              |                    |            |      |            |            |               |          | - |
|------|------------|-----------------------------------------------|------|-----|---------|--------------|--------------------|------------|------|------------|------------|---------------|----------|---|
| No   | No. GR     | Description                                   | QTY  | UoM | Value   | Amount (DPP) | Tax Base<br>Amount | Tax Amount | Curr | PO         | PO<br>Item | GL<br>Account | Pajak    |   |
| 1    | 1000002281 | Copy from<br>Realisasi<br>Training 6<br>Orang | 4,00 | EA  | 800.000 | 800.000      | 800.000            | 0          | IDR  | 6610000062 | 40         |               | VN - PPI | • |
|      |            | Training 6<br>Orang                           | 1    |     |         |              |                    |            |      |            |            |               |          |   |

Gambar 57: List Detail Item GR

Ketika data sudah benar maka Invoice dapat di "Park" atau langsung diposting.

PT. Sinergi Informatika Semen Indonesia Graha Irama Building Lt.11 JI. H.R. Rasuna Said Kav.1-2 Jakarta Selatan Tel.: +62 21 526-1174 http:// <u>www.sinergi</u>-informatika.com

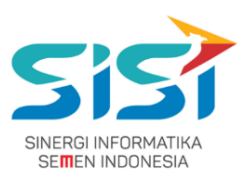

| Note |  | TES MAN | UAL dan FAQ | 5       |  |  |
|------|--|---------|-------------|---------|--|--|
|      |  | Simpan  | Posting     | Kembali |  |  |

Gambar 58: Button Simpan, Posting dan Kembali

#### > Untuk "Park" silahkan klik pada button "Simpan". akan muncul peringatan klik Yes.

| Apakah anda yakin ? |     | ×  |
|---------------------|-----|----|
| l                   | YES | NO |

Gambar 59: Konfirmasi Update (Park) Invoice

| INVOICE VERIFICATION |                   |                       |                         |                     |              |            |          |   |  |  |  |  |
|----------------------|-------------------|-----------------------|-------------------------|---------------------|--------------|------------|----------|---|--|--|--|--|
| Non                  | ner mir 510560036 | 9 tahun 2017 changed  |                         |                     |              |            |          |   |  |  |  |  |
| No.                  | No. PO            | Vendor                | No. Invoice             | Faktur Pajak        | Total Amount | Tanggal    | Status   |   |  |  |  |  |
| 1                    | 6610000062        | SOBIKH MAJU JAYA, PT. | INV MANUAL MOOK dan FAQ | 000.000-00.00000102 | IDR 658.000  | 09/03/2017 | Approved | * |  |  |  |  |
| Show<br>25           | •                 |                       |                         |                     |              | Previous   | 1 Next   |   |  |  |  |  |

Gambar 60: Konfirmasi Update (Park) Sukses

Untuk Posting klik pada button "Posting", akan muncul peringatan klik Yes.

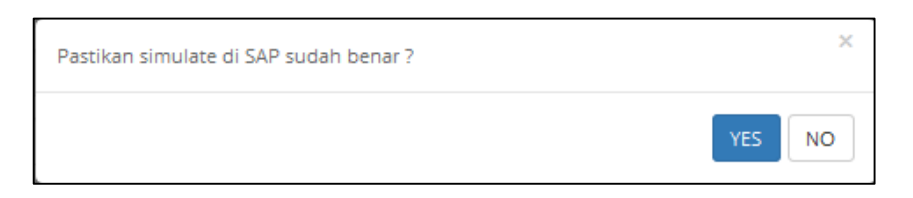

#### Gambar 61: Konfirmasi Posting Invoice

| INVOICE VERIFICATION                                 |        |        |             |              |              |          |        |  |  |  |  |
|------------------------------------------------------|--------|--------|-------------|--------------|--------------|----------|--------|--|--|--|--|
| Nomer mir 5105600369 tahun 2017 poster               | d      |        |             |              |              |          |        |  |  |  |  |
| No.<br>No data available in table                    | No. PO | Vendor | No. Invoice | Faktur Pajak | Total Amount | Tanggal  | Status |  |  |  |  |
| Show<br>25<br>entries<br>Showing 0 to 0 of 0 entries |        |        |             |              |              | Previous | Next   |  |  |  |  |

Gambar 62: Konfirmasi Posting Invoice Sukses

#### PT. Sinergi Informatika Semen Indonesia